## ArtenFinder RLP – Tipps für Einsteiger

Für alle, die zukünftig gerne beim ArtenFinder mitmachen möchten, nachfolgend einige Tipps für Einsteiger:

## 1. Schritt: Registrierung

• Um den ArtenFinder zu nutzen, muss man sich beim ersten Besuch der Internetseite registrieren.

| START SEITE                                                                    | Startseite » Benutzerkonto                                                                                                    |  |  |  |
|--------------------------------------------------------------------------------|----------------------------------------------------------------------------------------------------|--|--|--|
| ARTENSUCHE                                                                     | Denvirentente                                                                                                    |  |  |  |
| ERFASSUNGEN                                                                    | Benutzerkonto                                                                                                    |  |  |  |
| ONLINE MELDUNG                                                                 | NEUES BENUTZERKONTO ERSTELLEN ANMELDEN NEUES PASSWORT ANFORDERN                                                                                                    |  |  |  |
| ARTEN INFO                                                                     |                                                                                                    |  |  |  |
| ARTEN ANALYSE                                                                  | Benutzername *                                                                                                    |  |  |  |
| INFORMATIONEN                                                                  |                                                                                                    |  |  |  |
| KAMPAGNEN                                                                      | Leerzeichen sind erlaubt. Außer Kommata, Bindestriche, Apostrophe und Unterstriche sind Satzzeichen nicht erlaubt.                                                                                                    |  |  |  |
| LOGIN                                                                          | E-Mail-Adresse *                                                                                                    |  |  |  |
| Partner<br>Tipps für Einsteiger<br>Web Service API<br>Datenschutz<br>Impressum | Eine gültige E-Mail-Adresse. Alle E-Mails der Website werden an diese Adresse geschickt. Die Adresse wird nicht veröffentlicht<br>und wird nur verwendet, wenn Sie ein neues Passwort anfordern oder wenn Sie einstellen, bestimmte Informationen oder<br>Benachrichtigungen per E-Mail zu erhalten.<br>Vorname * |  |  |  |

• Per E-Mail erhält man Benutzernamen und Passwort, um sich beim ArtenFinder einloggen zu können.

## 2. Schritt: Online-Meldung

- Um eine Meldung einzugeben, wählt man die Rubrik "Online Meldung". Dort stehen drei Registerkarten zur Verfügung: Karte, Beobachtung und Foto/Tondatei.
- Auf der Karte klickt man auf den Fundpunkt, so dass die Fundort-Koordinaten angezeigt werden. Der Kartenausschnitt kann vergrößert und die Karte mit gehaltener Maustaste

verschoben werden. Am genauesten wird der Eintrag, wenn man auf Satellitenbild umstellt (im unteren linken Kartenbereich).

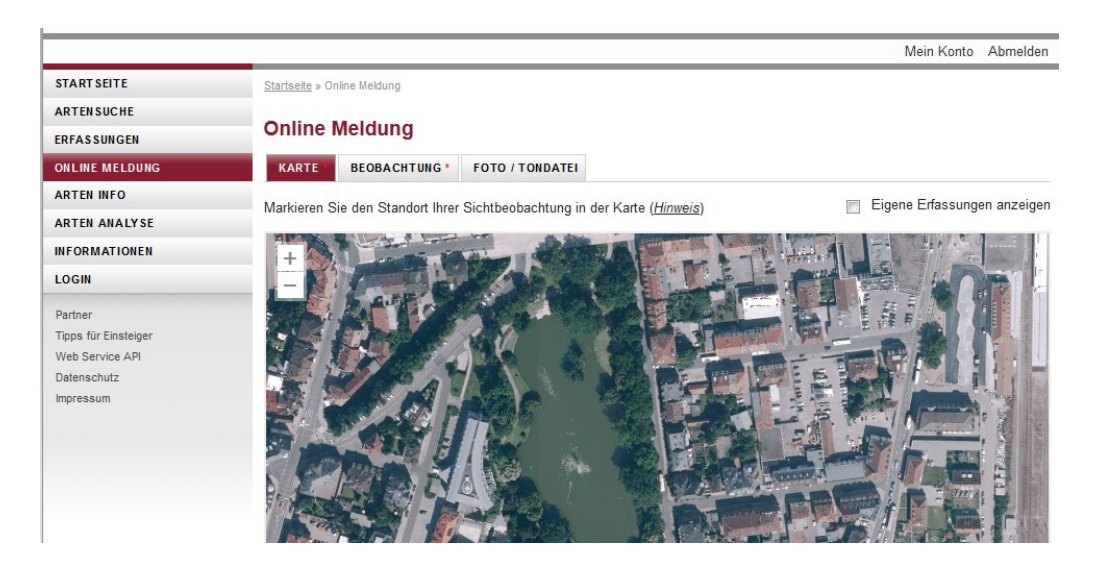

 Unter Beobachtung trägt man die beobachtete Art, die Anzahl der Individuen und das Datum der Beobachtung ein (voreingestellt ist immer das Datum der letzten Meldung). Optional kann auch eine Bemerkung hinzugefügt werden. Bei der Arteingabe kann entweder der deutsche oder der wissenschaftliche Name gewählt werden. Nach Eingabe der ersten Buchstaben wird eine Liste angeboten, aus der man den Namen auswählen kann. Bitte die Artnamen immer aus der Liste wählen!

| START SEITE                                                                   | Startseite » Online Meldung                                                             |
|-------------------------------------------------------------------------------|-----------------------------------------------------------------------------------------|
| ARTENSUCHE                                                                    |                                                                                         |
| ERFASSUNGEN                                                                   | Online Meldung                                                                          |
| ONLINE MELDUNG                                                                | KARTE* BEOBACHTUNG FOTO / TONDATEI                                                      |
| ARTEN INFO                                                                    | Art*                                                                                    |
| ARTEN ANALYSE                                                                 | Erithacus rubecula - Rotkehlchen                                                        |
| INFORMATIONEN                                                                 |                                                                                         |
| LOGIN                                                                         | Anzahl Datum * Einstellen in *                                                          |
|                                                                               | 1 06.02.2014 <ul> <li>Persönliche Erfassungen</li> <li>Öffentliche Meldungen</li> </ul> |
| Parmer<br>Tipps für Einsteiger<br>Web Service API<br>Datenschutz<br>Impressum | Ihre Bemerkung zur Sichtbeobachtung                                                     |

• Unter Foto/Tondatei können nun bis zu drei Fotos der Art, ein Biotopfoto sowie eine Tondatei hochgeladen werden (hierbei bitte die Vorgaben zur maximalen Dateigröße beachten).

| START SEITE                                                                    | Startseite » Online Meldung                                                                                              |
|--------------------------------------------------------------------------------|----------------------------------------------------------------------------------------------------|
| ARTENSUCHE                                                                     |                                                                                                    |
| ERFASSUNGEN                                                                    | Online Meldung                                                                                                    |
| ONLINE MELDUNG                                                                 | KARTE* BEOBACHTUNG* FOTO / TONDATEI                                                                                      |
| ARTEN INFO                                                                     | Fotos oder Tonaufnahmen anfügen                                                                                          |
| ARTEN ANALYSE                                                                  |                                                                                                    |
| INFORMATIONEN                                                                  | Sie können bis zu 3 Belegtotos, zusätzlich ein Biotoptoto oder auch eine Tonaufnahme der Sichtbeobachtung anfügen.       |
| LOGIN                                                                          | Beleafoto                                                                                                    |
| Partner<br>Tipps für Einsteiger<br>Web Service API<br>Datenschutz<br>Impressum | Durchsuchen_ Keine Datei ausgewählt. Hochladen<br>Erlaubte Bildformate sind jpg oder jpeg, maximale Dateigröße ist 500KB |
|                                                                                | WEITERE BELEGFOTO'S ANFUGEN      BIOTOPFOTO ANFÜGEN      TONDATEI ANFÜGEN      Speichern                                 |

• Auf "Speichern" klicken und fertig ist die erste ArtenFinder-Meldung!

## 3. Schritt: Erfassungen ansehen und bearbeiten

• Wer seine Beobachtungen aufrufen möchte, wechselt nun in die Rubrik "Erfassungen". Dort ist unter "Bereich" das Stichwort "Persönliche Erfassungen" eingestellt.

| STARTSEITE                                         | <u>Startseite</u> » Erfass | ungen          |                |                          |                     |                |                |
|----------------------------------------------------|----------------------------|----------------|----------------|--------------------------|---------------------|----------------|----------------|
| ARTENSUCHE                                         | Erfoquing                  |                |                |                          |                     |                |                |
| ERFASSUNGEN                                        | Errassungen                |                |                |                          |                     |                |                |
| ONLINE MELDUNG                                     | Bereich Per                | sönliche Erfas | sungen 💌 🛛 Abs | senden                   |                     |                |                |
| ARTEN INFO                                         |                            |                |                |                          |                     | 2              |                |
| ARTEN ANALYSE                                      | Gruppe Alle                |                | ✓ Art          |                          |                     | 0              |                |
| INFORMATIONEN                                      | Jahr Alle                  | - Da           | atum von       | bis                      |                     |                |                |
| LOGIN                                              |                            |                |                |                          |                     |                |                |
| Partner<br>Tipps für Einsteiger<br>Web Service API | Gebiet Alle                | s 10 von 1694  |                | Karte anzeigen           | Erfassur            | ngen pro Seite | 10 💌           |
| Datenschutz                                        | Aktion                     | Media St       | . Artengruppe  | Deutscher Name           | Wiss. Name          | Bereich        | <u>Datum</u> ▼ |
|                                                    | 🗆 🧷 🖪 🖬                    |                | Vögel          | Amsel                    | Turdus merula       |                | 06.02.14       |
|                                                    | 📄 🥒 🔣 🖻                    |                | Käfer          | Blauer Laufkäfer         | Carabus intricatus  |                | 28.01.14       |
|                                                    |                            | -              | Heuschrecken   | Gewöhnliche Strauchsc    | Pholidoptera griseo | Öffentliche    | 29.09.13       |
|                                                    |                            |                | Heuschrecken   | Langflüglige Schwertsch  | Conocephalus fuscus | Öffentliche    | 29.09.13       |
|                                                    |                            |                | Heuschrecken   | Blauflügelige Ödlandschr | Oedipoda caerules   | Öffentliche    | 29.09.13       |
|                                                    |                            |                | Schmetterlinge | Hauhechel-Bläuling       | Polyommatus icarus  | Öffentliche    | 29.09.13       |

 Wichtig: Bis hierhin sind die Daten nur für den Melder sichtbar. Wer seine Beobachtungen an das ArtenFinder-Team weiterleiten möchte, muss dies wie folgt kenntlich machen: Entweder die Meldungen markieren, indem man das Häkchen-Feld in der Spalte links aktiviert. Dann das Feld "Markierte Erfassungen" unter der Tabelle anklicken, anschließend "Verschieben nach" wählen, dann "öffentliche Meldungen" und "Verschieben".

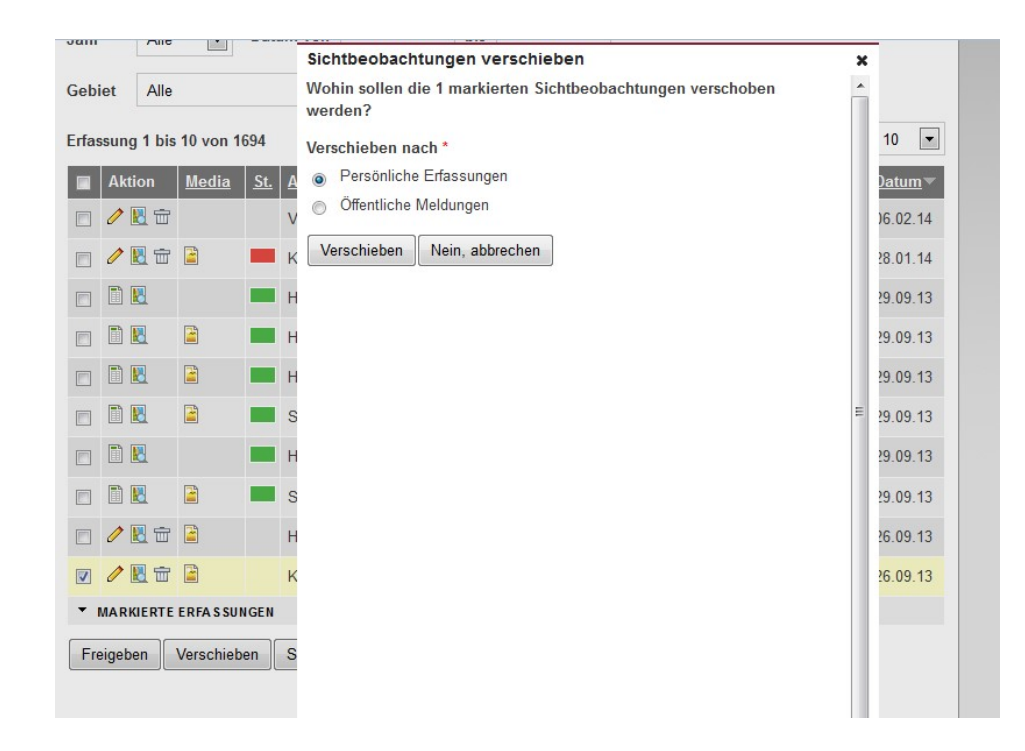

Alternativ das Stiftsymbol der Meldung anklicken und ganz unten "Veröffentlichen" wählen.

| Berei | ch    | Pers  | önliche  | Sichtbeobachtung                                                                                                    |   | × |       |                |
|-------|-------|-------|----------|----------------------------------------------------------------------------------------------------|---|---|-------|----------------|
| Grup  | pe    | Alle  |          |                                                                                                    |   | Î |       |                |
| Jahr  |       | Alle  | •        |                                                                                                    |   |   |       |                |
| Gebie | et    | Alle  |          |                                                                                                    |   |   |       |                |
| Erfas | sung  | 1 bis | 10 von 1 | Fotos oder Tonaufnahmen anfügen                                                                                      |   |   | Seite | 10 💌           |
|       | Akti  | ion   | Media    | Sie können bis zu 3 Belegfotos, zusätzlich ein Biotopfoto oder auch eine<br>Tonaufnahme der Sichthenbachtung anfügen |   |   | 1     | <u>Datum</u> ▼ |
|       | 0     | 8     |          |                                                                                                    |   |   |       | 06.02.14       |
|       | 0     | 8 📅   |          | Belegroto anrugen                                                                                                    |   | _ |       | 28.01.14       |
|       |       | 8     |          | Durchsuchen Keine Datei ausgewählt. Hochladen                                                                        |   |   | :he   | 29.09.13       |
|       |       | 2     |          | Erlaubte Bildformate sind jpg oder jpeg, maximale Dateigröße ist 500KB                                               |   |   | :he   | 29.09.13       |
|       |       | 8     |          |                                                                                                    |   |   | :he   | 29.09.13       |
|       | (iii) | 8     |          | ▶ WEITERE BELEGFOTOS ANFÜGEN                                                                                         |   | = | :he   | 29.09.13       |
|       |       | 8     |          |                                                                                                    |   |   | :he   | 29.09.13       |
|       | m     |       |          | F BIOTOPPOTO ANFUGEN                                                                                                 | - |   | che   | 29.09.13       |
|       | 0     | 8     |          | ► TONDATEI ANFÜGEN                                                                                                   |   |   |       | 26.09.13       |
|       | 0     |       |          |                                                                                                    |   |   |       | 26.09.13       |
| - N   | ARK   | IERTE | ERFAS    | Speichern Veröffentlichen Schließen                                                                                  |   | - |       |                |

Außerdem kann man auch gleich bei der Online-Meldung in der Registerkarte Beobachtung "Einstellen in" und "Öffentliche Meldungen" wählen. Damit entfällt das nachträgliche Verschieben/Veröffentlichen.

| START SEITE                                                                    | Startseite » Online Meldung         |  |
|--------------------------------------------------------------------------------|-------------------------------------|--|
| ARTEN SUCHE<br>ERFASSUNGEN                                                     | Online Meldung                      |  |
| ONLINE MELDUNG                                                                 | KARTE* BEOBACHTUNG FOTO / TONDATEI  |  |
| ARTEN INFO                                                                     | Art*                                |  |
| ARTEN ANALYSE                                                                  | 0                                   |  |
| INFORMATIONEN                                                                  |                                     |  |
| LOGIN                                                                          | Anzahl Datum * Einstellen in *      |  |
| Partner<br>Tipps für Einsteiger<br>Web Service API<br>Datenschutz<br>Impressum | Ihre Bemerkung zur Sichtbeobachtung |  |

ACHTUNG: Solange sich die Meldung ausschließlich im persönlichen Bereich befindet, kann sie nachträglich bearbeitet werden. Bei einer Meldung im öffentlichen Bereich ist das nicht mehr möglich. Allerdings kann die Veröffentlichung rückgängig gemacht werden, solange die Meldung noch nicht durch einen Experten freigegeben worden ist.

- Wenn sich Ihre Meldung im öffentlichen Bereich befindet, wird sie von einem Experten geprüft (Status gelb). Die Meldung wird dann entweder freigegeben (Status grün) oder abgelehnt (Status rot). Kann sich der Prüfer anhand der derzeitigen Informationen nicht entscheiden, wird die Meldung auf "pausiert" gestellt (Status grau), bis weitere Informationen vorliegen oder ein weiterer Experte zu Rate gezogen wurde.
- Wurde die Meldung abgelehnt, können Sie diese korrigieren und erneut veröffentlichen.

| START SEITE          | Startseite » Erfassungen                                                                           |
|----------------------|----------------------------------------------------------------------------------------------------|
| ARTENSUCHE           | Erlaubte Bildformate sind jpg oder jpeg, maximale Dateigröße ist 500KB                             |
| ARTEN INFO           | Erfassungen                                                                                        |
| ERFASSUNGEN          | Bereich Persönliche Erfassunge                                                                     |
| ONLINE MELDUNG       | ▼ WEITERE BELEGFOTOS ANFÜGEN                                                                       |
| ARTEN ANALYSE        | Gruppe Alle Foto                                                                                   |
| INFORMATIONEN        | labr Allo Datum                                                                                    |
| LOGIN                | Erlaubte Bildformate sind jpg oder jpeg, maximale Dateigröße ist 500KB                             |
| Partner              | Gebiet Alle Foto                                                                                   |
| Tipps für Einsteiger | Durchsuchen_ Keine Datei ausgewählt. Hochladen                                                     |
| Web Service API      | Erfassung 1 bis 10 von 1694 Erlaubte Bildformate sind jpg oder jpeg, maximale Dateigröße ist 500KB |
| Datenschutz          | Aktion Media St. Ar                                                                                |
| inpreasum            | P 2 2 2 2 2 2 2 2 2 2 2 2 2 2 2 2 2 2 2                                                            |
|                      |                                                                                                    |
|                      |                                                                                                    |
|                      | • • • • • • • • • • • • • • • • •                                                                  |
|                      | E E He Pavician ameut veröffentlichen Schließen                                                    |
|                      | Revision ented verbiendicien Connessen                                                             |
|                      | 🖻 🖹 🖹 🛋 Schmetterlinge Hauhechel-Bläuling Polyommatus icarus Öffentliche 29.09.13                  |
|                      | E Blauflügelige Ödlandschr Oedipoda caerules Öffentliche 29.09.13                                  |
|                      | 📄 🖹 🛃 📮 Samenpflanzen Beifußblättriges Trauben Ambrosia artemisiif Öffentliche 29.09.13            |

• Möchte man die Meldungen anderer Artenfinder einsehen, stellt man in der Rubrik Erfassungen das Feld "Bereich" auf "Öffentliche Meldungen" um.

Bei Fragen wenden Sie sich gerne an die Leiterin der ArtenFinder-Koordinierungsstelle Annalena Schotthöfer: <u>schotthoefer@konat.de</u>